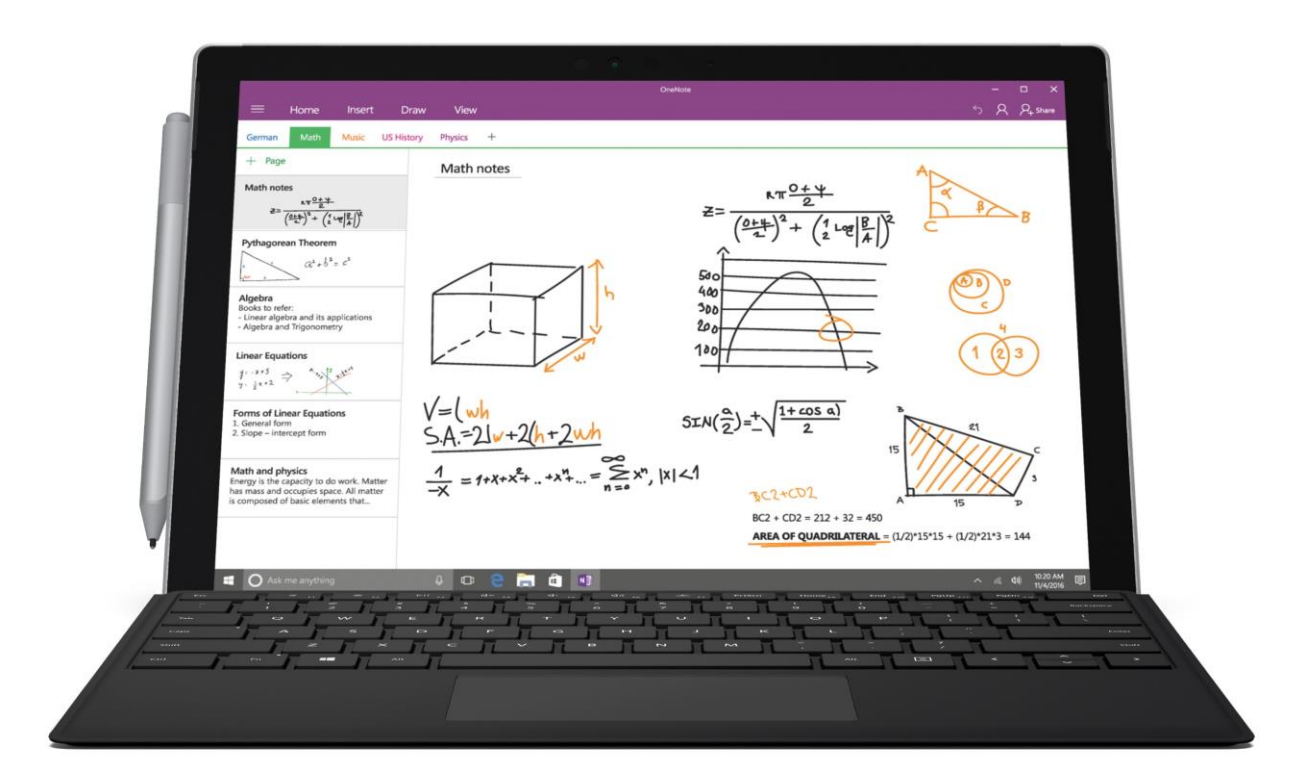

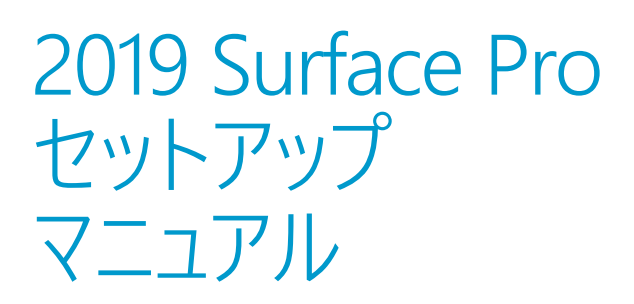

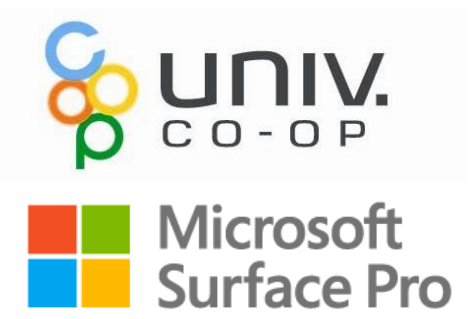

# セットアップ目次

セットアップに必要なもの Surface Pro 各部名称 初期設定 キーボード設定 USBメモリの接続 ウイルスバスターのインストール ネットワーク接続 ウイルスバスターの認証 Officeのライセンス認証

巻末記載 Windows Update Microsoft Store Office Lens Surface ペンのペアリング Windows Hello の設定 Microsoft アカウントの新規作成 Microsoft アカウントを OS に設定 OneDriveの設定 Acrobat Reader のインストール

このPCは大学生協オリジナルモデルです。 本セットアップマニュアルは大学生協が発行しております。

### セットアップに必要なもの

#### Surface Pro 本体

Windows 10 をタッチで操作できるタブレットPCです。キッ クスタンドで自立し、角度調節も自在です。

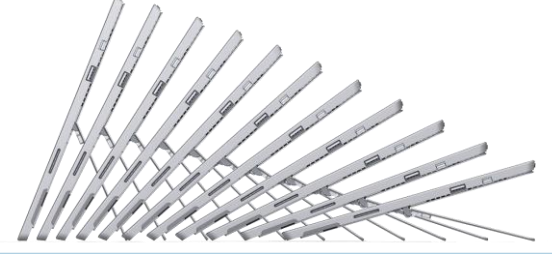

#### Surface ペン

Surface ペンでは、紙に書くのと同じように手書き入力が できます。

ペンを使用しない場合は、マグネットを使って画面の左 端に取り付けておきます。

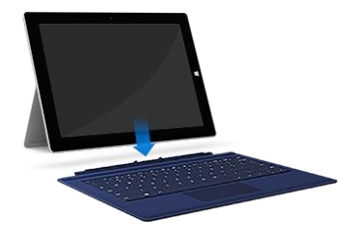

タイプ カバーを接続した SurfaceはノートPCです。 マグネット部分をカチッと 音がするまで差し込みます。 スクリーンを保護する役割 も果たします。

#### ACアダプタ

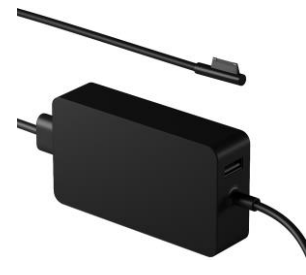

Surface は動画再生13.5時 間と長持ちです。 充電、長時間の作業の際に 利用します。

# Office ライセンス

Math notes

SA == 21+2(h+2wh  $\frac{1}{1} = f + x + x^{2} + ... + x^{n} + ... = \sum_{n=1}^{\infty} x^{n} |x| < 1$ 

 $d = \frac{x + \frac{2 + 2}{n}}{(2 + 2)^2 + (\frac{1}{n} + \frac{2}{n})^2}$ 

at . Be a

AT 0+4

 $SIN(\frac{\alpha}{2}) = \sqrt{\frac{1+\cos \alpha}{2}}$ 

(0++)2+ (1 Log B/)2

BC2 + CD2 = 212 + 32 = 4

1 (2) 3

4年間利用できるOfficeライセンスをセットにしています。

# ID・パスワード記入欄

Office アカウント ID

Office アカウント パスワード

ローカルアカウント パスワード

MSアカウント ID

パスワード

PIN

ウイルスバスター登録メールアドレス パスワード

ウイルマルマター クラウト

TREND. インストール前の大事なお知らせ 大切に保管してください。

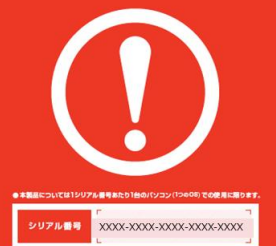

トレンドマイクロ社の ウイルスバスター4年版をセッ トにしています。 講習会でインストールを行い ます。

### Surface Pro 各部名称

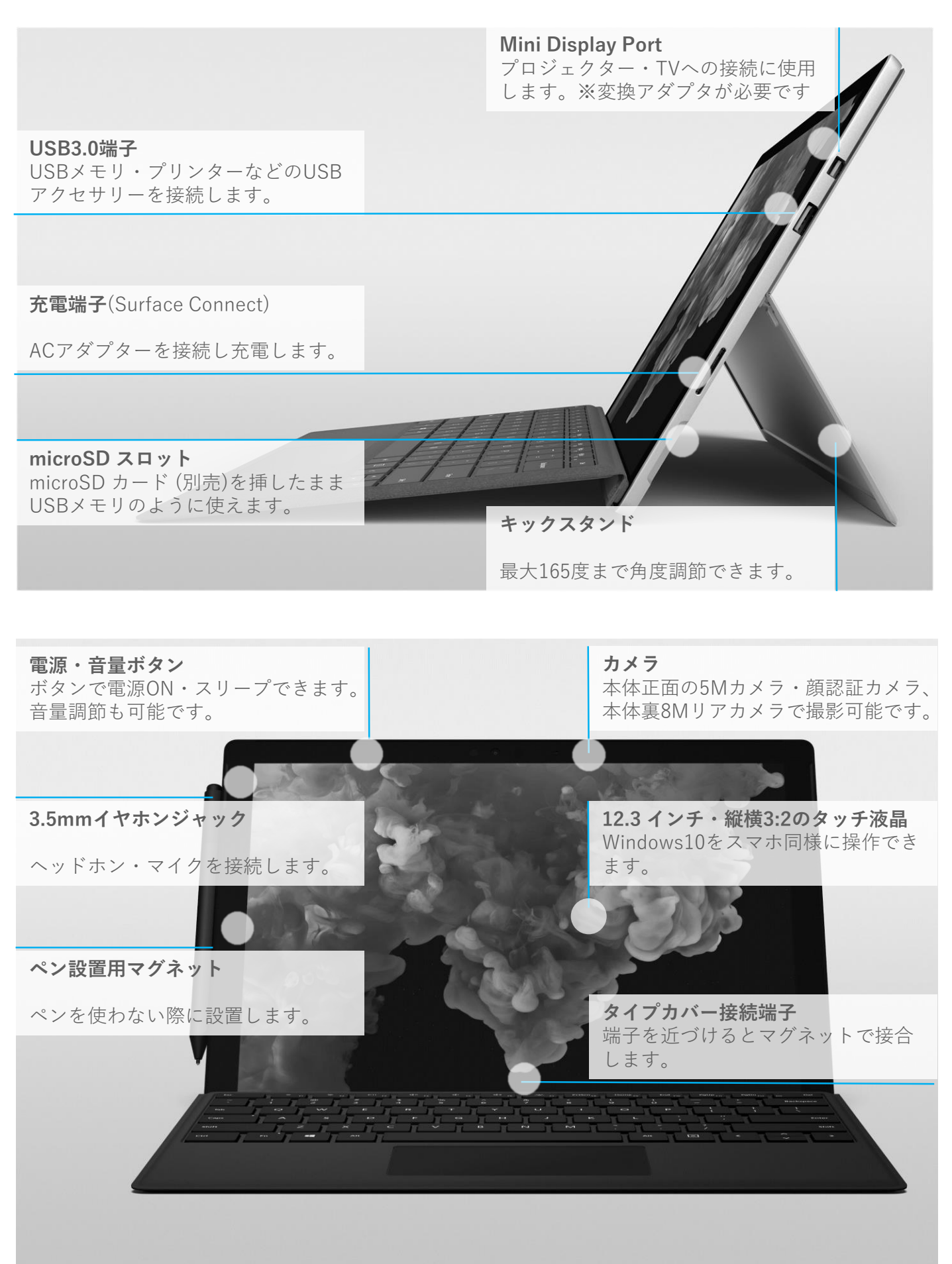

# 初期設定

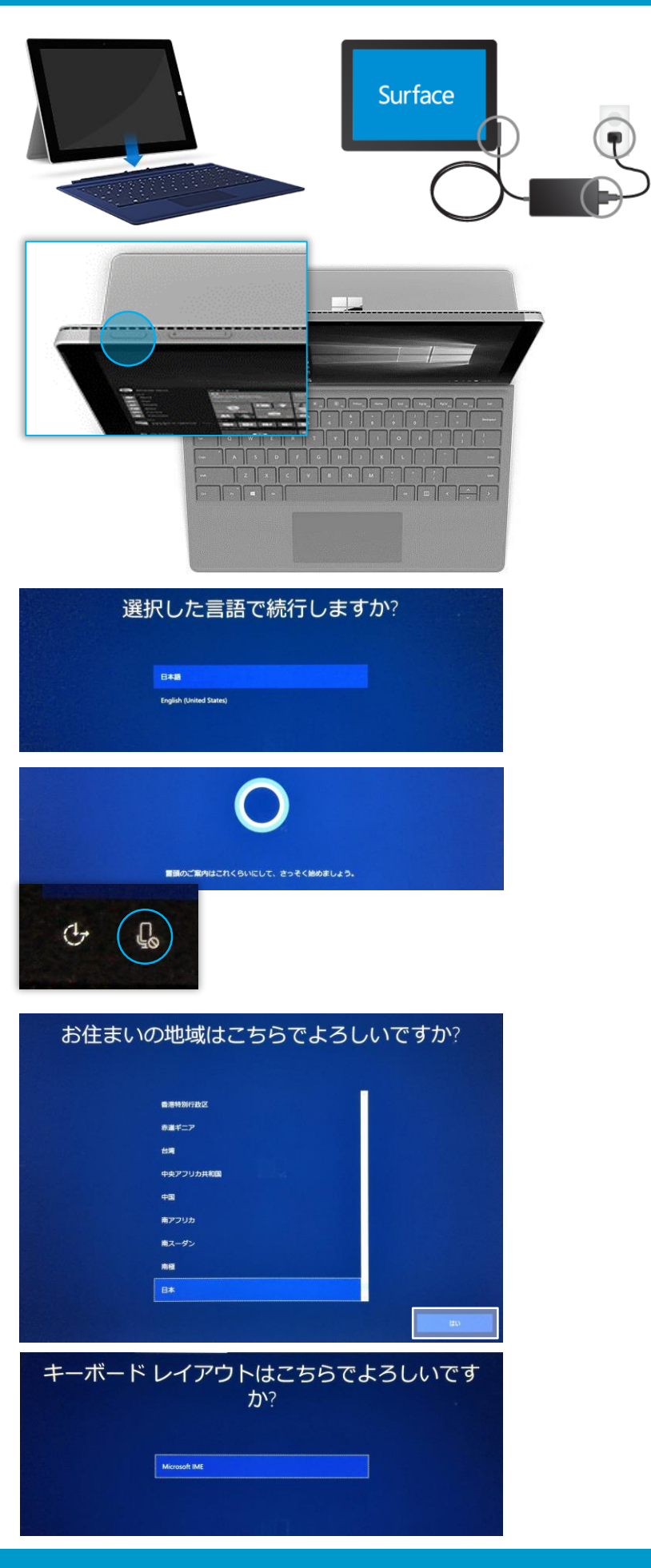

# 操作手順

自身で初期設定を行う際は、途中で シャットダウンせずデスクトップ画面が表示 されるまでの工程を必ず完了させてくださ い

タイプカバー端子を Surface の底面部マグ ネットに装着します

本体・ACアダプター・コンセントにケーブルを 接続します

Surface左上部の電源ボタンを押します

Surface ロゴが表示され、しばらく待つと初 期セットアップにうつります

「日本語」「English」の2つから「日本語」 を選択します 「次へ]をクリックします

Cortanaが説明を読み上げ始めます 音声をOFFにする場合は 左下のマイクのアイコンをクリックし、 禁止マークを表示させます

地域の選択画面が表示されます 「日本」を選択し、[はい]をクリックします

キーボードレイアウトの確認画面が表示され ます

「Microsoft IME」が選択されていることを 確認し、[はい]をクリックします

# 初期設定

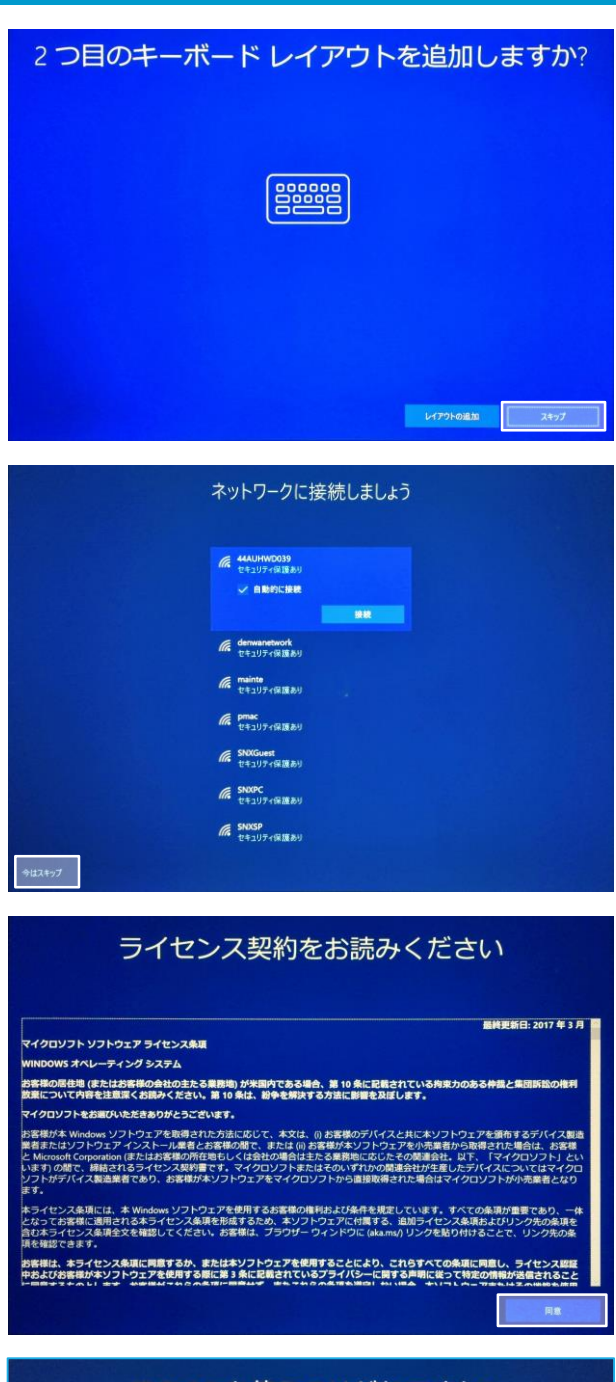

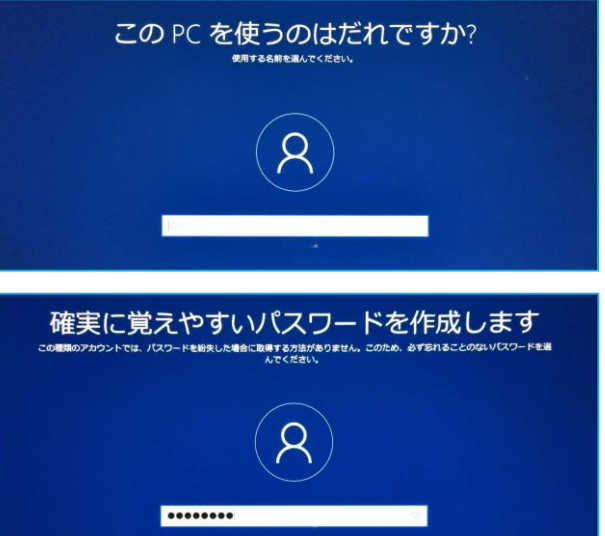

#### 操作手順

キーボードレイアウトの追加を確認されます [スキップ]をクリックします

Wi-Fiの接続画面が表示されます

画面左下の文字[今はスキップ]をクリックします

ライセンス契約の画面が表示されます [承諾]をクリックします

名前(アカウント)を入力します 半角英数、アルファベットでの入力を推奨 します [次へ]をクリックします

パスワードを設定します

[次へ]をクリックします

※「Windows Hello」の設定画面が表示 される場合は[今はスキップ]をクリックしま す

# 初期設定

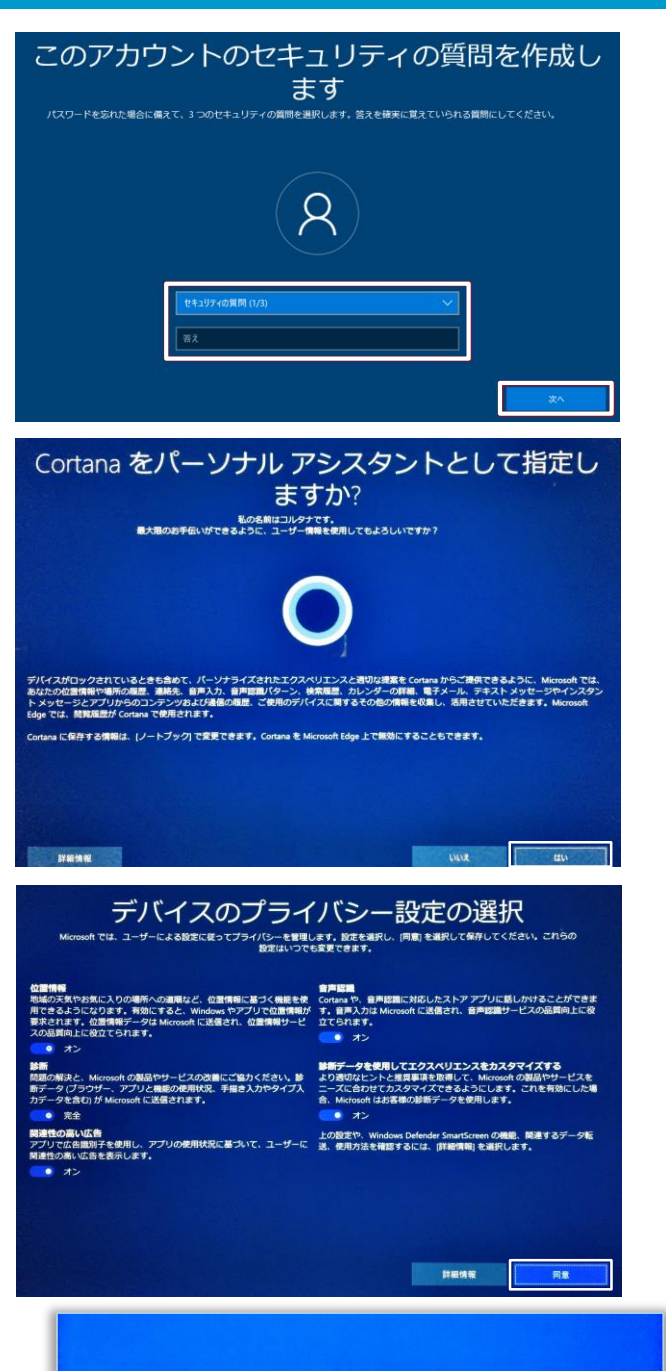

準備をしています。PC の電源を切らないでください

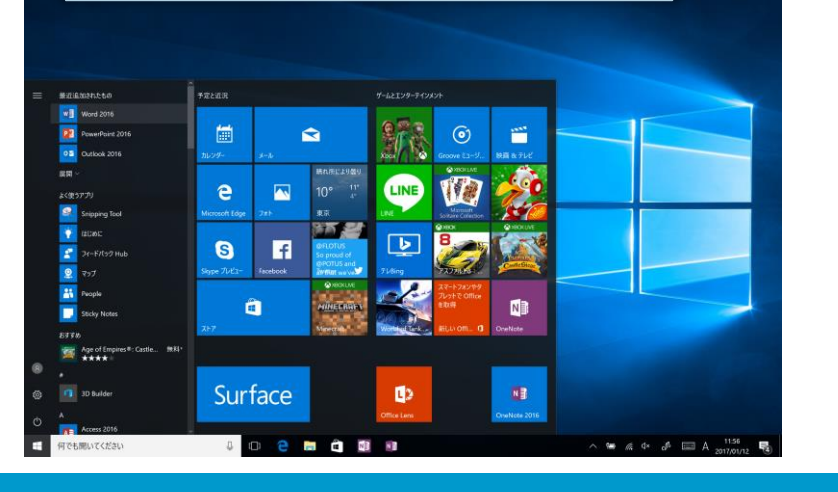

操作手順

パスワードを忘れた際の質問と答えを設定 します

[次へ]をクリックします

Cortana(コルタナ/検索アシスタント機能) の設定

[はい]をクリックします

プライバシー設定の画面が表示されます [同意]をクリックします

しばらく待つと、デスクトップ画面が表示されます

これでSurface の初期設定は完了です

## USBメモリの接続

◯ 何でも聞いてください

\* \*

\*

\* \*

共有

→ 、 个 🔷 > USB ドライブ (D:)

表示

□ 名前

★ クイック アクセス ★ クイック アクセス

📕 デスクトップ

🔈 ダウンロード

唐 ドキュメント

🏊 ピクチャ

in ビデオ ♪ ミュージック Ø OneDrive

> 🤙 PC

✓ → (D:)
> Office365ProPlu

Trendmicro

マントレントレント

📌 クイック アクセス

📕 デスクトップ

↓ ダウンロード
 № ドキュメント
 ▶ ピクチャ
 № ビデオ
 ▶ ミュージック
 ▲ OneDrive

∨ フォルダー (6)

ダウンロード

ドキュメント

ビデオ

ドライブ ツール USB ドライブ (D:)

AcroRdrDC1900820081\_ja\_JRexe

StrendMicro\_15.0\_HE\_64bit.exe

デバイスとドライブ (2)

管理

### 操作手順

USBメモリをSurface 右側面の USB ポート に接続します

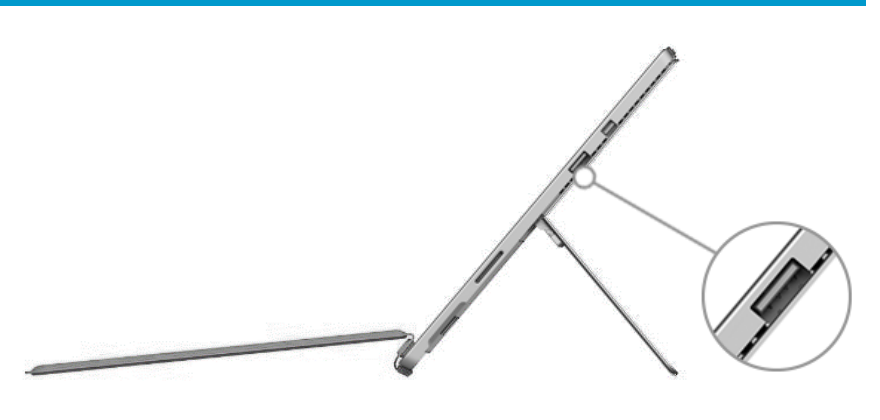

選択して、リムーバブル ドライブ に対して行う操作

e

更新日時

2018/11/27 13:49

2018/11/27 12:16

([])

in (\* 1

デスクトップ

ピクチャ

ミュージック

✓ じ USB ドライ

種類

アプリケー

(D:)

を選んでください。

画面右下に接続を知らせるウィンドウが表 示されます

デスクトップ画面下部にあるフォルダのアイ コンをクリックします

エクスプローラーのウィンドウが表示されます

ウィンドウ内、左列の[USBドライブ(D:)]とい うアイコンをクリックします

Dドライブの内容が表示されます

# USB機器の取り外し

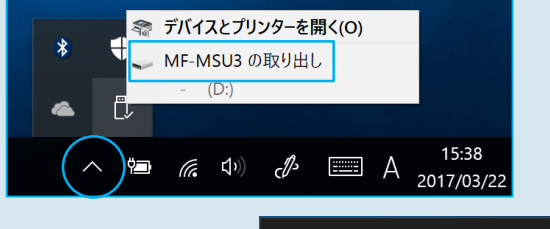

i

#### **ハードウェアの取り外し** 'USB 大容量記憶装置' はコンピューターから 安全に取り外すことができます。 ェクスプローラー

デスクトップ右下の[**人**]アイコンをク リックします

USBメモリのアイコンをクリックし、 [~の取り出し]をクリックします

# ウイルスバスターのインストール

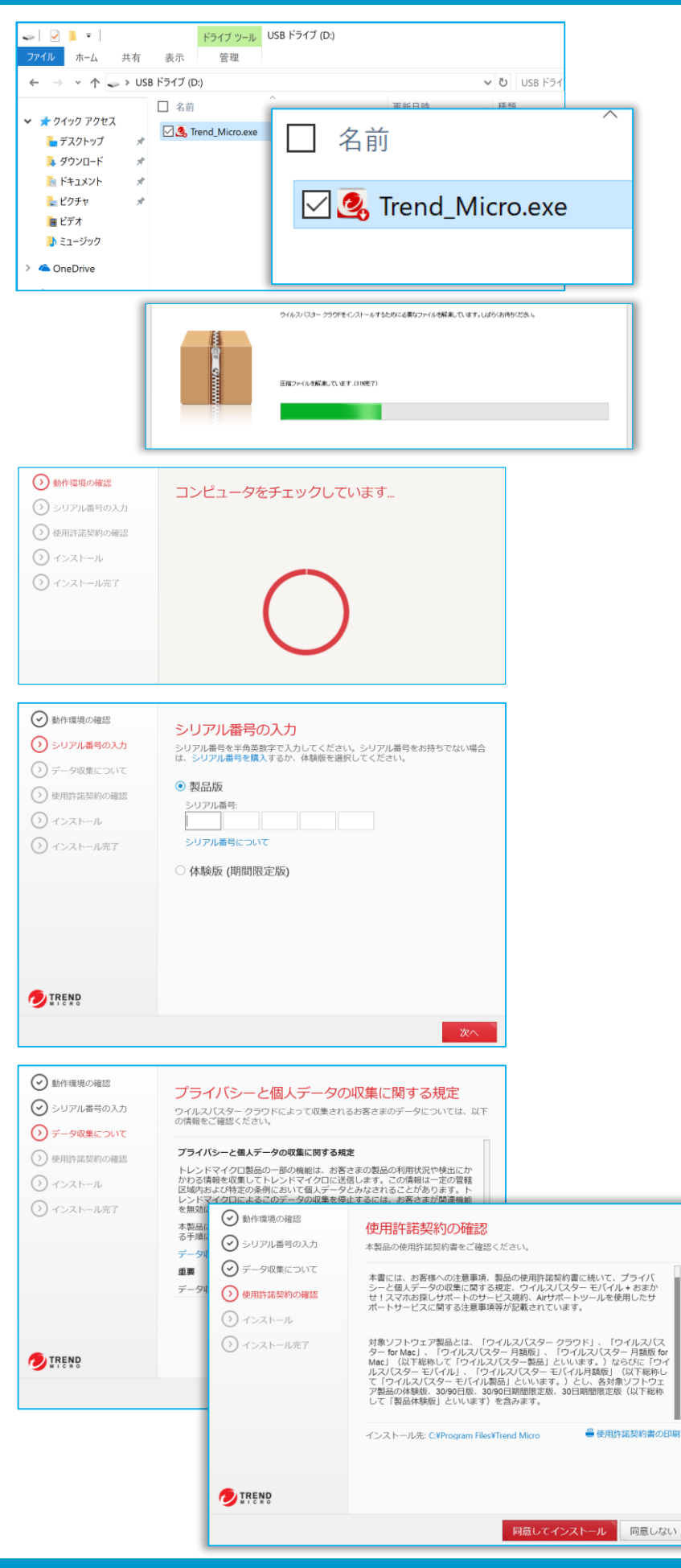

# 操作手順

セットアップ講習会に参加しない場合

ウイルスバスターのパッケージに同梱された マニュアル通りに行ってください

[USBドライブ(D:)]内

もしくはデスクトップにコピーした

「Trend\_Micro」をダブルクリックします

自動的にファイルの解凍が行われ、インス トールプログラムが立ち上がります

「製品版」を選択していることを確認し、シリアル番号を空欄に入力します

シリアル番号は パッケージ同梱の 「大切に保管して ください。」 というシートに 記載されています

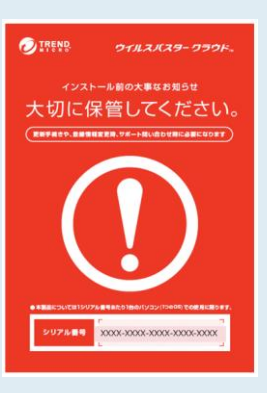

入力して[次へ]をクリックします

プライバシー・使用許諾の確認画面が表示 されます

それぞれ[同意して次へ]・[同意してインス トール]をクリックします

# ウイルスバスターのインストール

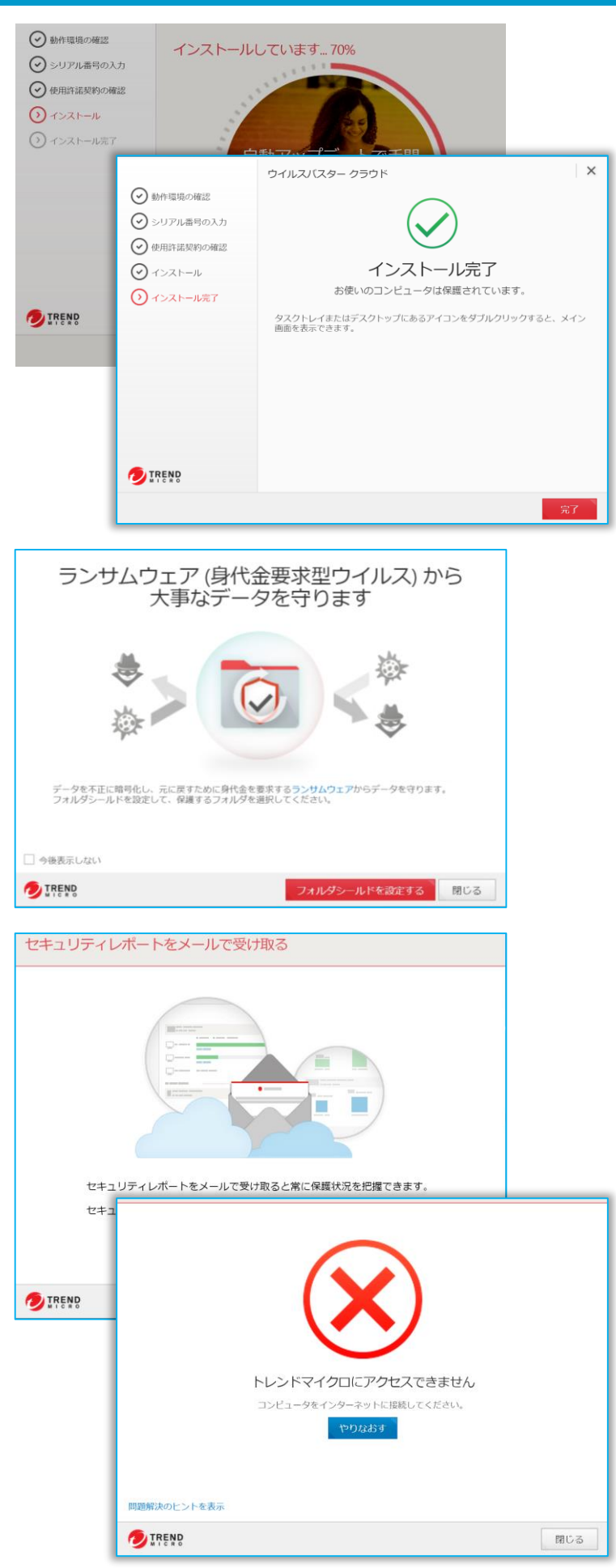

### 操作手順

#### インストールが開始されます

しばらく待つと「インストール完了」と表示されます

[完了]ボタンをクリックします

ランサムウェアに関する表示が現れる場合 は[閉じる]をクリックします

PCの保護状況に関するレポートのメールの 選択画面が表示される場合があります

[はい]を選択します

インターネット接続がないためアクセス不能 を示す画面が表示される場合があります

右上の[×]ボタンを押してウィンドウを閉じます

ウイルスバスターのインストールは完了しましたが、ユーザー登録を行う必要があります

ユーザー登録にはインターネット接続が必要 です

インターネット環境下でウイルスバスターを 起動させることで、保護機能の有効化手 続は再開可能です

# ネットワーク接続

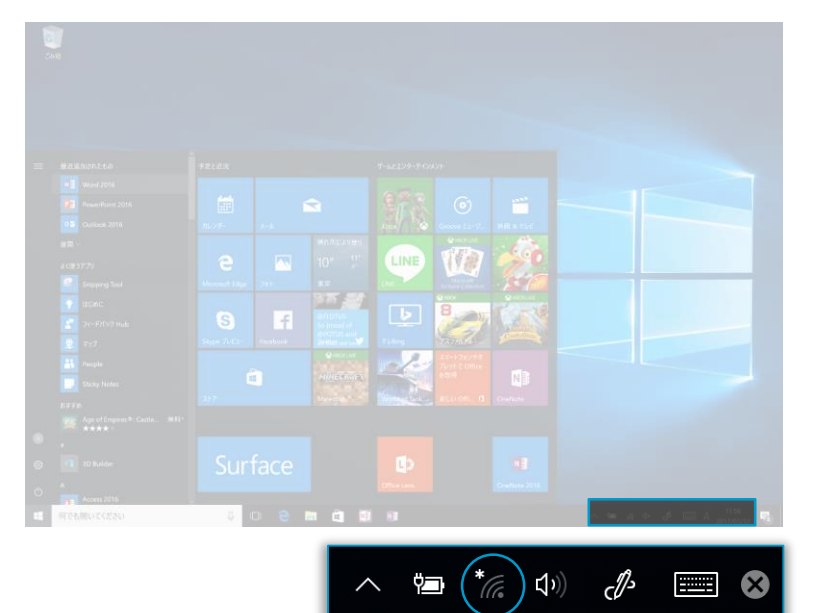

#### ( ===== 6 520 (に 計:・1:可 セキュリティ保護あり セキュリティ保護あり damentary 1. (h □ 自動的に接続 セキュリティ保護あり 10001 (h. セキュリティ保護あり CENHIE MON In all and fill 1. (c. 205212-084010 G セキュリティ保護あり •••••• 0 11/10/10/00 14 キャンセル G ネットワーク設定 機内モ−ド ■ // ⊄× c<sup>1</sup>/2 ⊗ 11:43 2017/03/08 ~ -15:13 c//s Ц **⊈**»)) 16 А 2017/03/01

### 操作手順

画面の右下隅にある アイコンをクリックすると、接続可能なアクセスポイントが表示されます

灰色...未接続

白色...接続

接続するアクセスポイント名をクリックし、 [接続]をクリックします

セキュリティキーを入力し、 [次へ]をクリックします

アイコンが白色に変わると接続完了です

宅内でのインターネット利用には Wi-Fi ルーター・アクセスポイントおよび回線契約 が必要です

### ウイルスバスターの認証

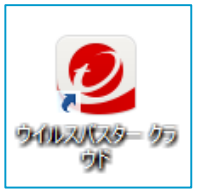

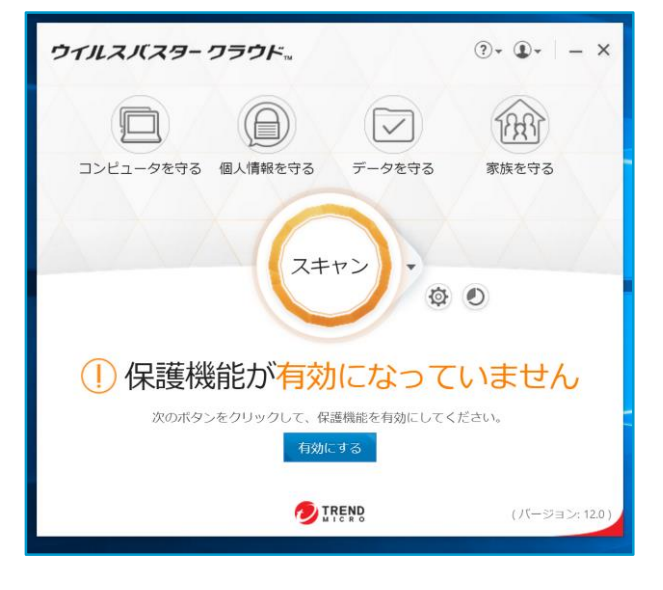

| ゥイルスバスター クラウド<br>保護機能を有効にする                                                         | × |
|-------------------------------------------------------------------------------------|---|
| 以下にメールアドレスを入力して登録を開始します。<br>以前にトレンドマイクロ製品を有効にしたことがある場合、以前に登録したメールアドレスを入力して<br>ください。 | - |
| シールアトレス:<br>surface@outlook.jp                                                      |   |
|                                                                                     |   |
|                                                                                     |   |
| 保護機能を有効にするには?<br>・ で TFEND  次 ・                                                     |   |

| ウイルスバスター クラウド                                                                                                    | ログイン                                 | × |
|----------------------------------------------------------------------------------------------------|--------------------------------------|---|
| (1) $(2)$ $(3)$                                                                                                    |                                      |   |
| 登録情報の入力                                                                                                    |                                      |   |
| メールアドレスの確認入力*                                                                                                    |                                      |   |
| k Algennik Sentrus Isola                                                                                                    |                                      |   |
| パスワード *                                                                                                    |                                      |   |
|                                                                                                    |                                      |   |
| (半角8~50文字)<br>※大文字、小文字は区別されますのでご注意ください。<br>上記のパスワードは、オンラインユーザ登録完了後に登録情報<br>り、一部のサービスを利用する場合に必要になります。パスワ<br>切に管理してください。<br>パスワードの確認・ | (個人情報を含みます)を変更した<br>ードは、他の方に知られないよう大 |   |
|                                                                                                    |                                      |   |
| ユーザ登録の形態・<br>● 個人名義で登録 ○ 会社名義で登録<br>会社名                                                                                             |                                      |   |
| (会社名義で登録時のみ入力)                                                                                                    |                                      |   |
| 所属部署                                                                                                    | -                                    |   |
|                                                                                                    | 次へ >                                 |   |

#### 操作手順

認証作業には登録用としてメールアドレス が必要です

携帯電話会社のアドレスは登録に利用で きません

Microsoft アカウント[~@outlook.jp]は メールアドレスとして登録可能です

デスクトップの「ウイルスバスター クラウド」の アイコンをダブルクリックします

ウイルスバスターのウィンドウ内の

[有効にする]ボタンをクリックします

メールアドレスを入力し[次へ]をクリックします

以下を入力します

#### ・メールアドレス

- ・パスワード
- ・ユーザー登録...個人名義
- ·氏名
- ·生年月日
- ・住所
- ·電話番号
- ・メール配信希望

[次へ]をクリックします

# ウイルスバスターの認証

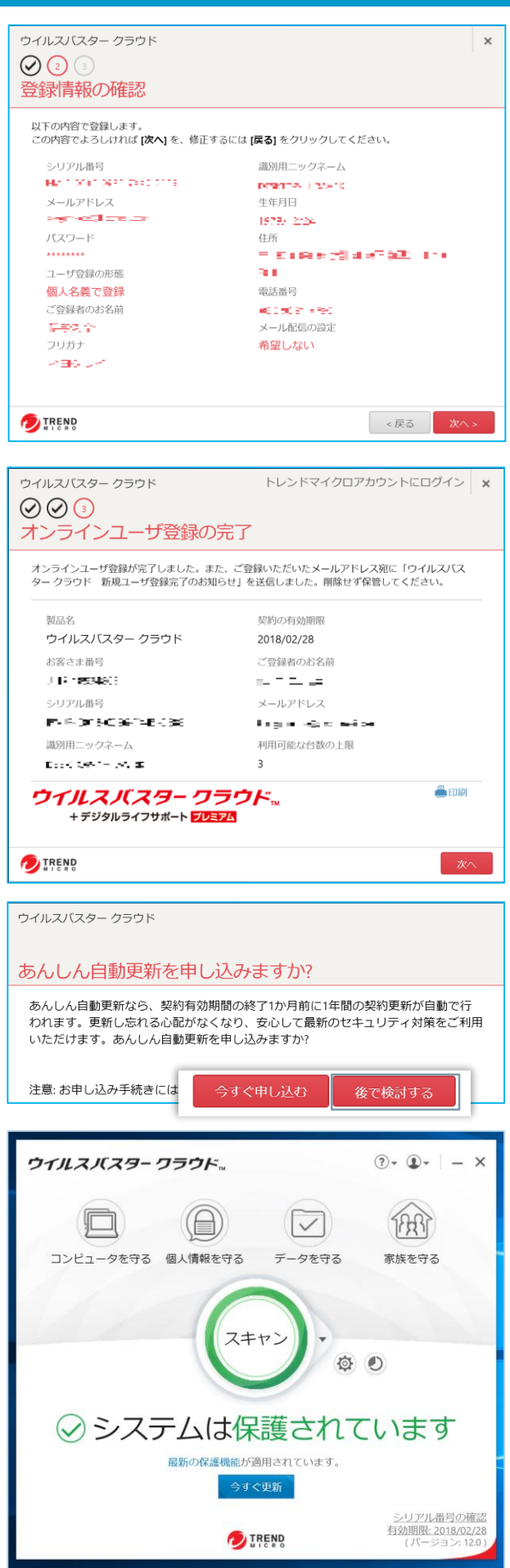

## 操作手順

#### 登録情報の確認画面が表示されるので、 [次へ]をクリックします

ユーザ登録が完了しました

[次へ]をクリックします

あんしん自動更新の申し込み案内が表示 されます 「後で検討する」をクリックします

登録完了すると[スキャン]ボタンが緑色に 変わります

ウイルスバスターの有効期限はメインウィンド ウ右下部に表示されます

# Office のライセンス認証

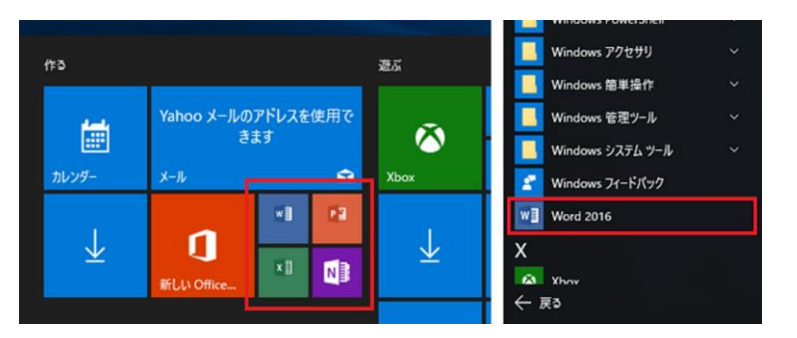

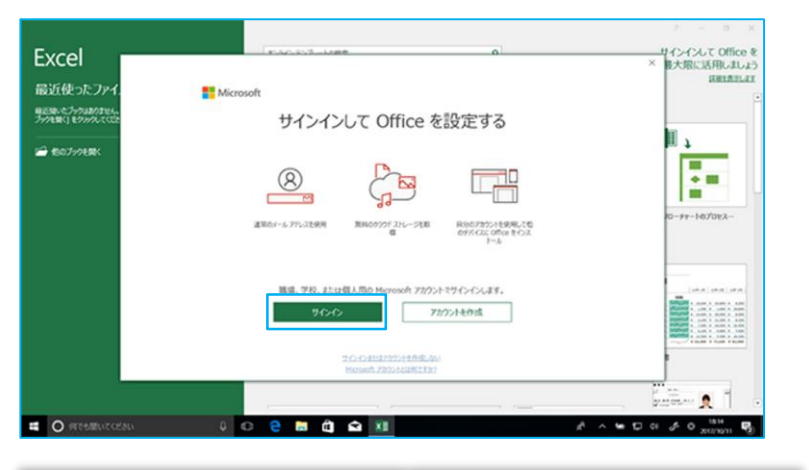

| Microsoft                | Microsoft          |
|--------------------------|--------------------|
| Office ライセンス認証           | ← @onmicrosoft.com |
| .onmicrosoft.com         | パスワードの入力           |
| プロダクトキーを代わりに入力する         | ••••••             |
| アカウントがない場合 アカウントを作成しましょう | パスワードを忘れた場合        |
| 次^                       | サインイン              |

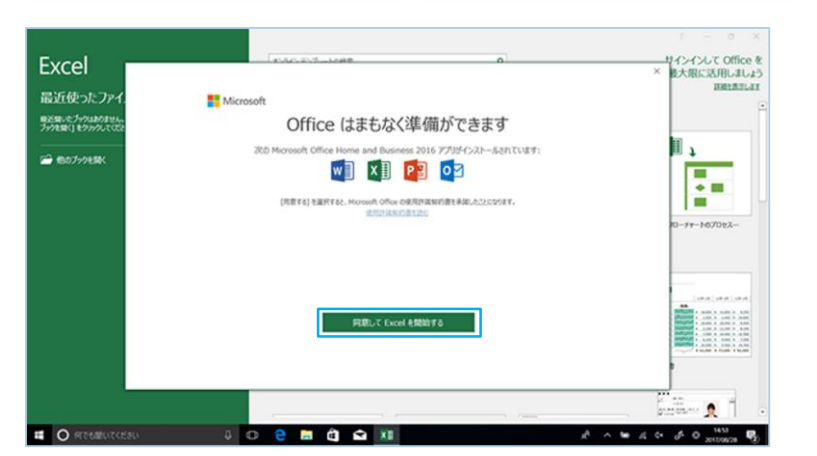

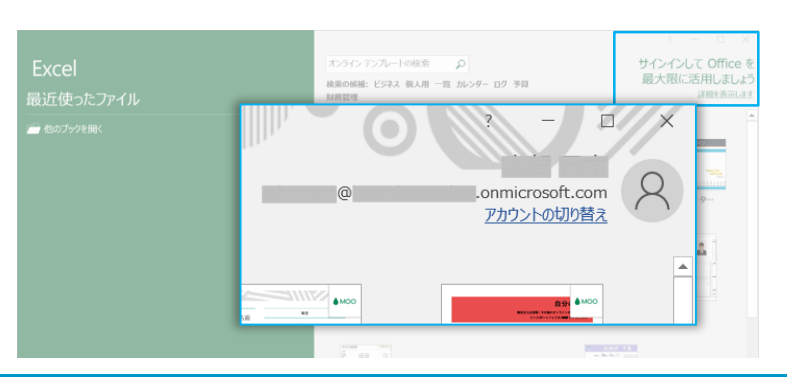

# 操作手順

ライセンス認証にはご入学の大学によって 下記いずれかのIDとパスワードが必要です

・大学から提供するID・パスワード

・生協から紙面にて配布のID・パスワード

スタートメニューを開き、いずれかの Office アプリケーションを起動します

(Word/Excel/PowerPointなど)

アカウントでのサインインを促す画面が表示 されます

[サインイン] をクリックします

ライセンス認証に用いる

ID・パスワードを入力し、[次へ]をクリックしま す

しばらく待つと「まもなく準備ができます」という画面が表示されます

[同意して~を開始する]をクリックします

Officeアプリケーションのウィンドウ右上にサ インイン状態を示す情報が表示されます

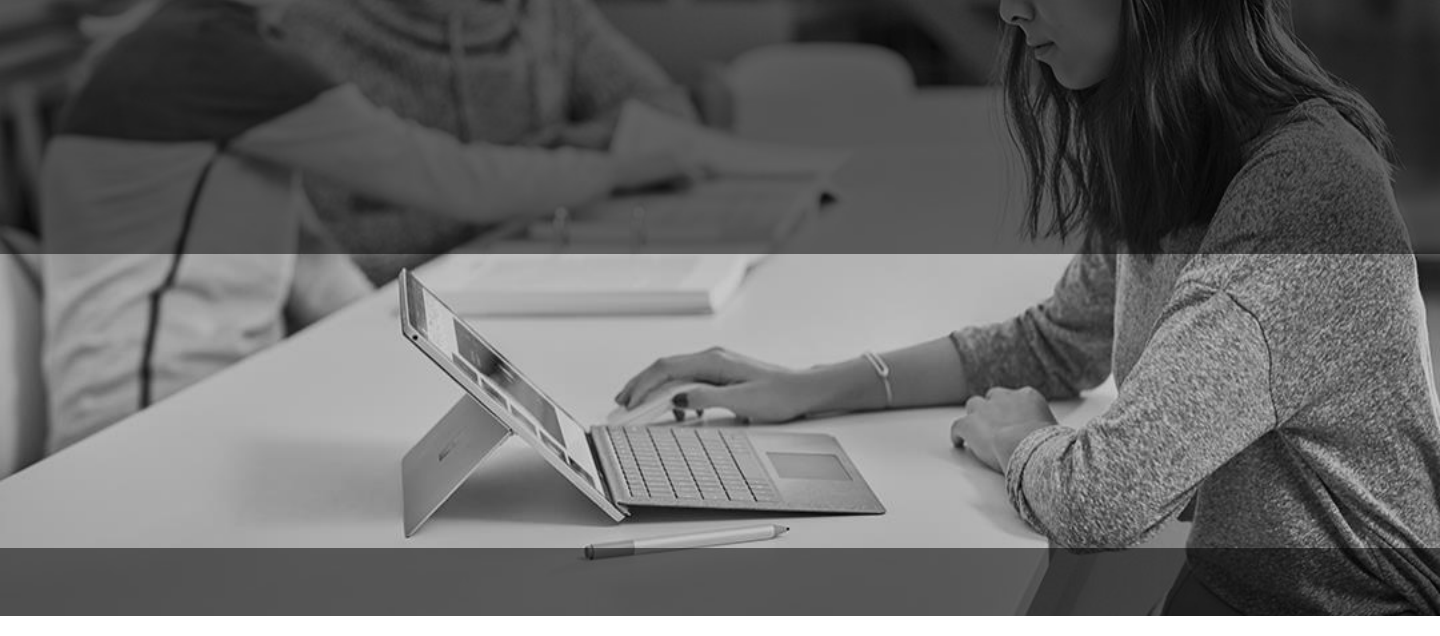

# Surfaceを活用するために

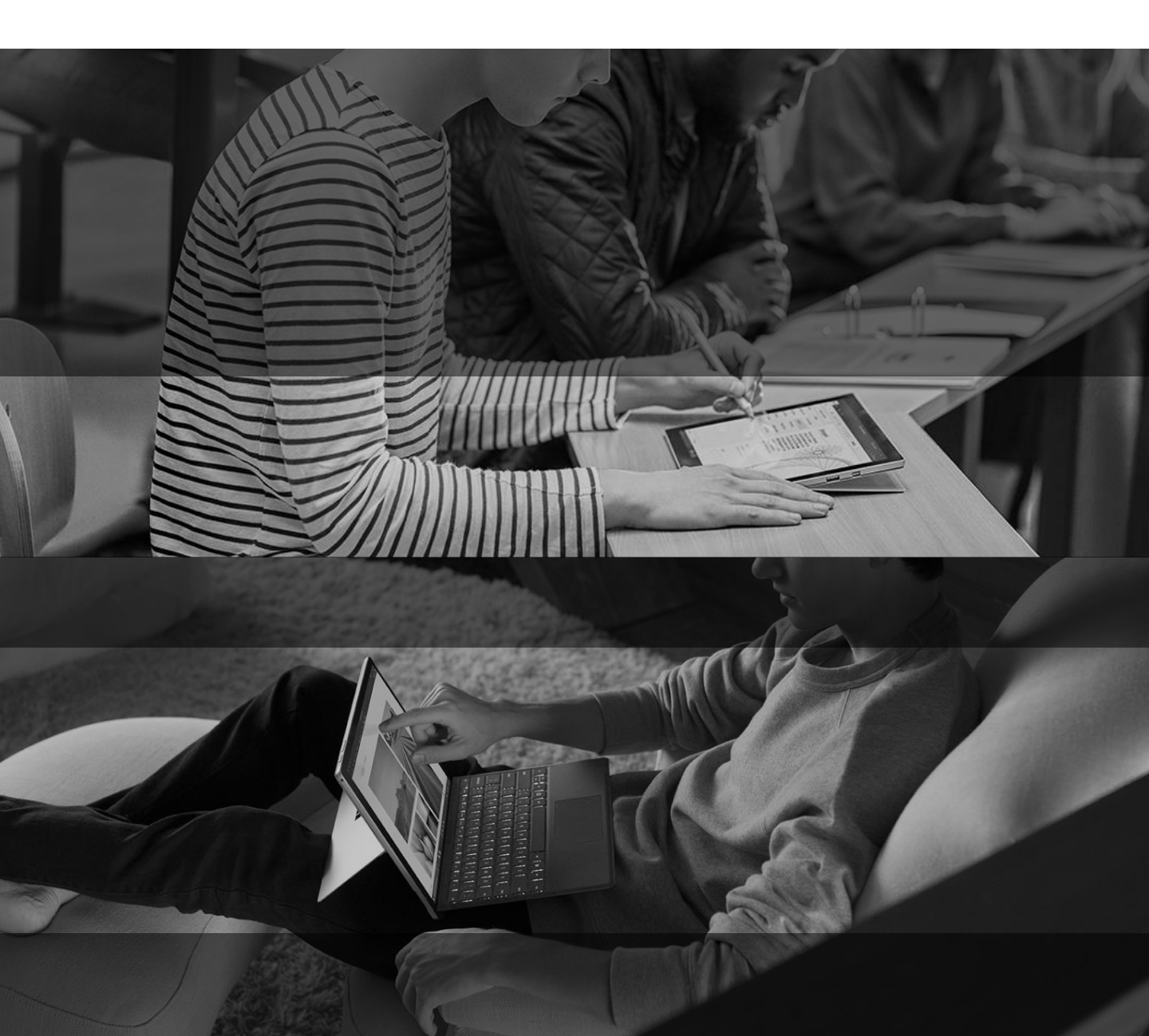

### Windows Update

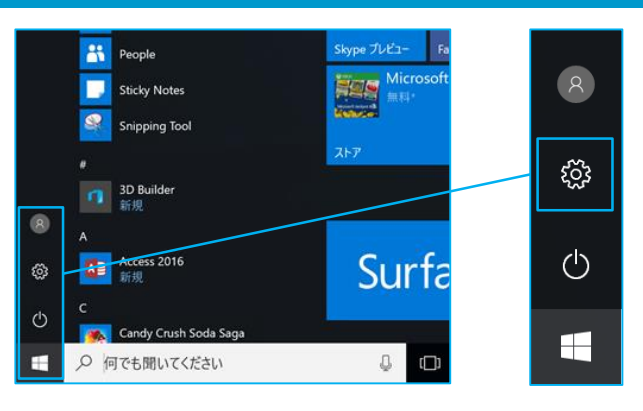

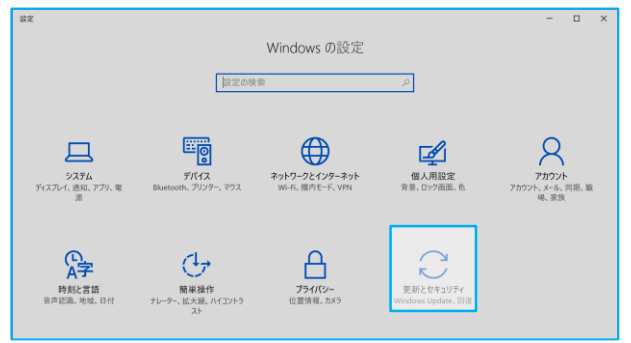

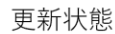

お使いのデバイスは最新の状態です。最終確認日時:昨日、18:42

更新プログラムのチェック

更新の履歴

#### Windows Update

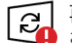

再起動が必要です お使いのデバイスは、アクティブ時間外に再起動されます。

2018-12 x64 ペース システム用 Windows 10 Version 1803 の累積更新プログラム (KB4483234) 状態: 再起動の保留中

2018-12 x64 ベース システム用 Windows 10 Version 1803 更新プログラム (KB4023057) 状態: 再起動の保留中

2018-12 x64 ペース システム用 Windows 10 Version 1803 セキュリティ更新プログラム (Adobe Flash Player 対応) (KB4471331) 状態: 西起動の保留中

今すぐ再起動する再起動のスケジュール

アクティブ時間の変更

更新の履歴を表示する

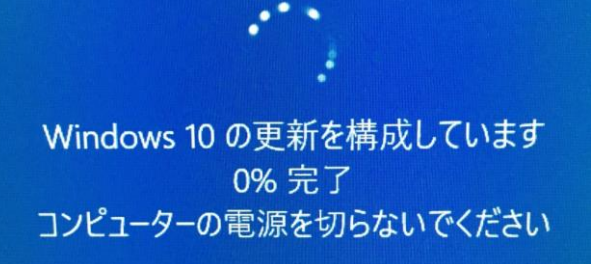

# 操作手順

Windows 10 では、デバイスの安全と最 新状態を維持するために、更新プログラム のダウンロードとインストールが自動的に行 われます

これによって適用される最新の修正プログ ラムとセキュリティ更新プログラムは、デバイ スの効率的な動作と保護に役立ちます

「スタート」-[設定]を開き、[更新とセキュリ ティ]をクリックします

[更新プログラムのチェック]をクリックします

更新プログラムがあった場合は適用します

[今すぐ再起動する]をクリックするとOSが再 起動し、更新適用が始まります

#### 注意点

ほとんどの場合、デバイスの再起動によって 更新プログラムが完了します

時間に余裕のあるタイミングで、フル充電された状態で適用してください

更新プログラムがインストールされることがわ かっている場合は、電源に接続のうえイン ストールを行ってください

更新インストール中の電源OFFは 絶対に行わないでください

15

#### Microsoft Store

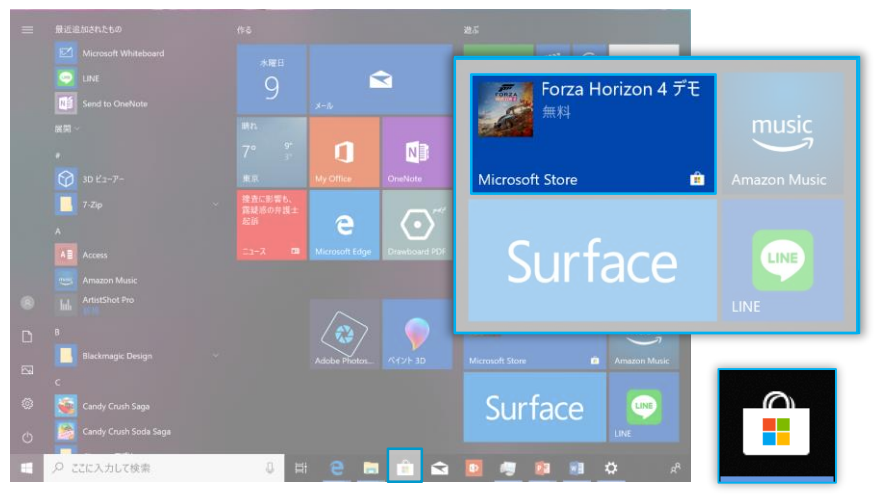

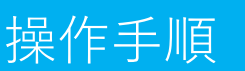

#### アプリのダウンロードにMicrosoftアカウント が必要な場合があります

LINE・Twitter・Instagramなどのアプリを Surface にインストールして活用しましょう

スタートメニュー内 もしくは画面下部のタス クバーにある「Microsoft Store」をクリックし て起動します

「Microsoft Store」では無料/有料のアプリをダウンロードして利用できます

右上の検索ボックスにキーワードを入力して アプリを探すことができます

[入手]もしくは[インストール]をクリックすると インストールが開始されます

インストールしたアプリはスタートメニューに表 示されます

※インストールの前にアプリのディベロッパー (開発者)を確認しましょう

一例としてLINEのディベロッパーは「LINE Corporation」ですので公式アプリです

「Youtube」と検索した結果の画面です

表示されているのはすべて非公式のディベ ロッパーのアプリです

別のアプリをインストールさせようとする

インターネットブラウザの初期ページを強制 的に書換える

個人情報にアクセスしようとする

などのリスクを伴います

自己責任のもとで利用してください

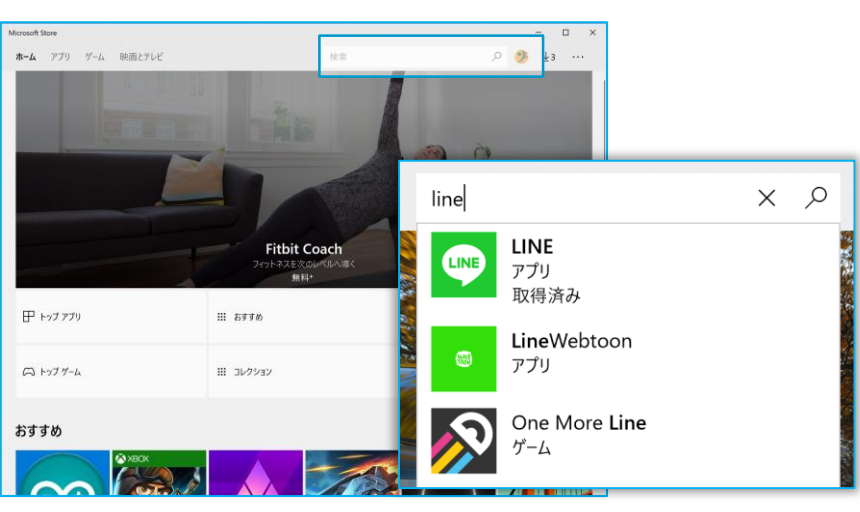

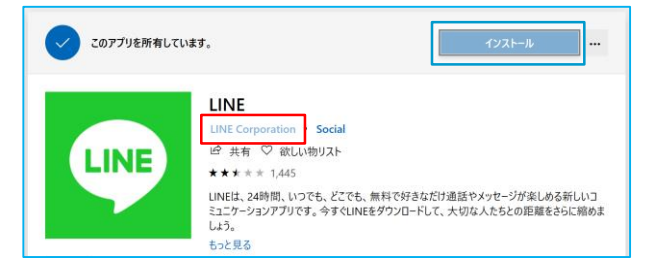

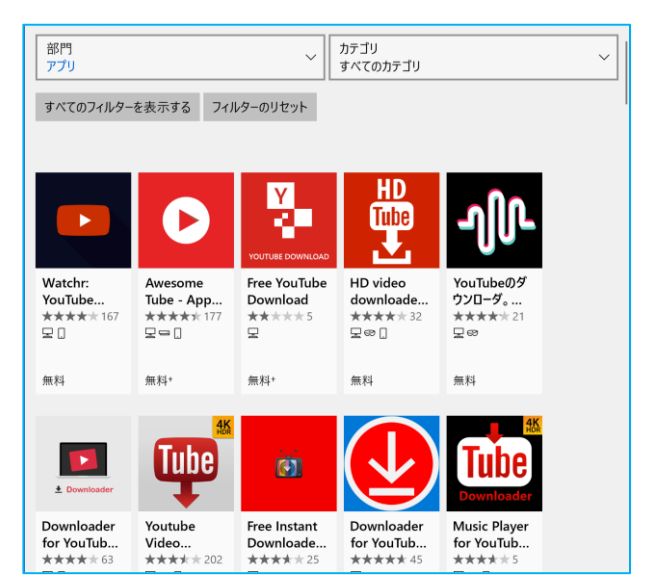

# Office Lens

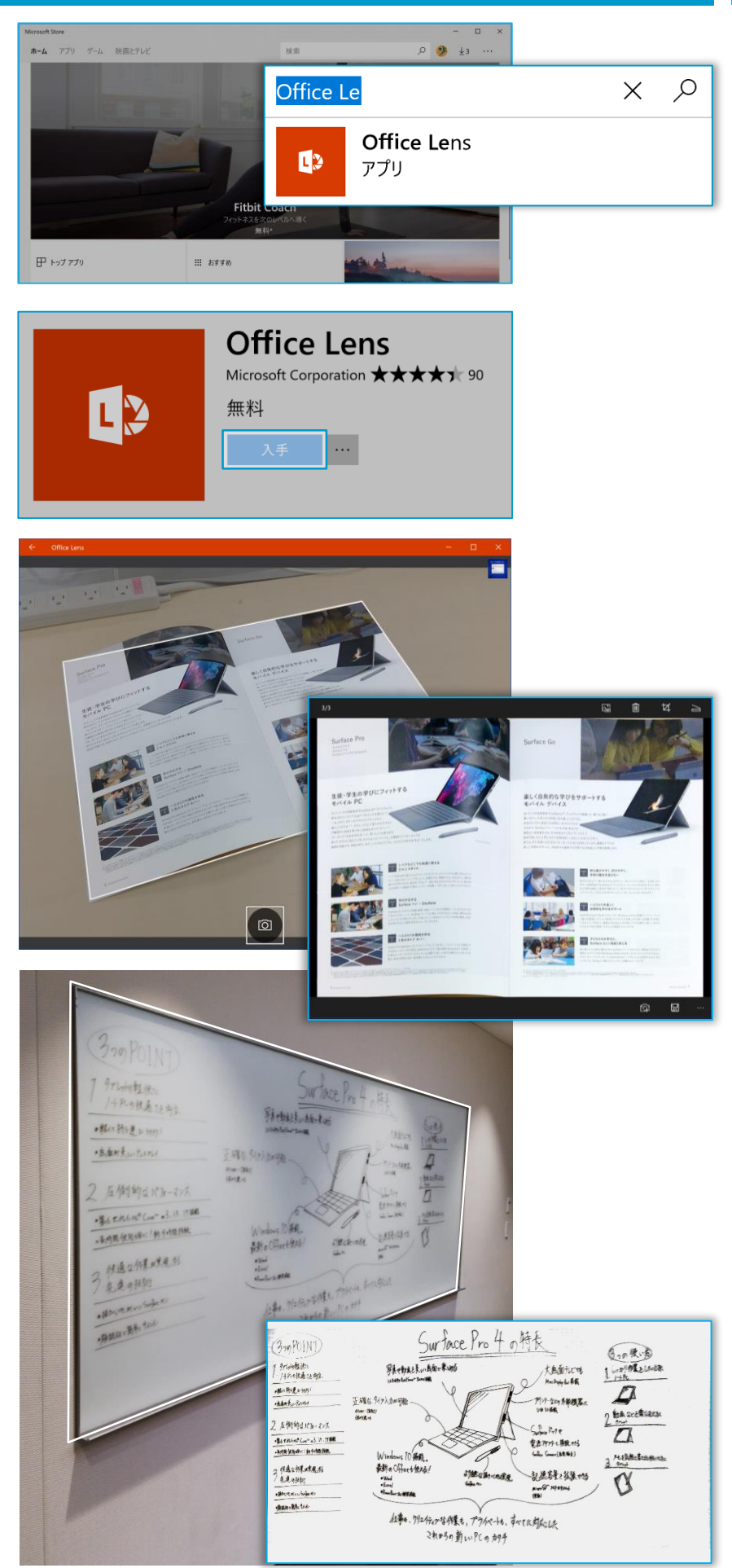

# 操作手順

Surface には背面カメラが搭載されています

カメラを利用するアプリの1つに「Office Lens」があります

「Microsoft Store」の検索ボックスに 「Office Lens」と入力し、表示されたアイコ ンをクリックします

[入手]をクリックすると、ダウンロードが始ま ります

Office Lens はホワイトボードや配布され たプリントを撮影し、自動補正したうえで OneNoteやOneDriveに保存できるアプ リです

スタートメニューからOffice Lens を起動しま す

白いフレームが四角い対象を絶えず探すよ うに動作します

#### 撮影のやりかた

- 1. 撮影対象が画像内に収まるように位置合わせします
- 2. フレームが撮影対象と重なったらシャッ ターボタンをタッチします
- 3. 保存先を選択して保存します

※ネットワーク接続されていない場合は [ギャラリー]を指定してください

撮影画像は[ピクチャ]フォルダに保存され ています

#### Surface ペンのペアリング

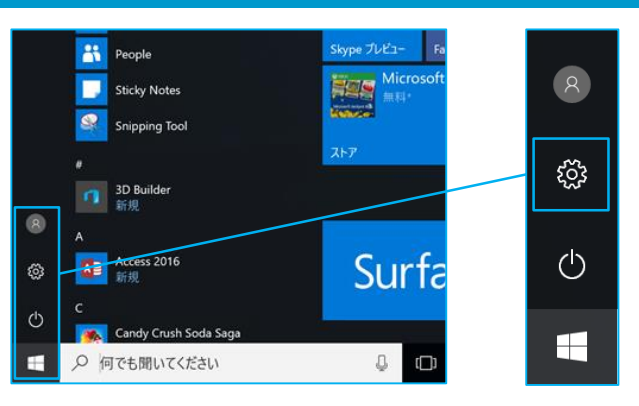

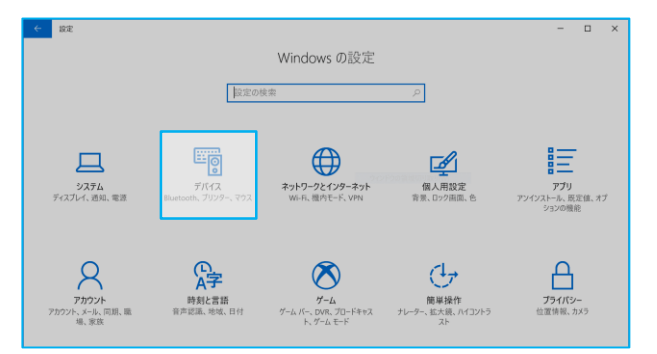

| ← 182                 |                                 | - | × |
|-----------------------|---------------------------------|---|---|
| ۵-۲-۳ ()<br>۱۹۹۵ ()   | Bluetooth とその他のデバイス             |   |   |
| 設定の検索                 | + Bluetooth またはその他のデバイスを追加する    |   |   |
| デバイス                  | Bluetooth                       |   |   |
| 🖷 Bluetooth とその他のデバイス | <b>(</b> オン                     |   |   |
| 母 ブリンターとスキャナー         | "DESKTOP-OLDMD4A" として発見可能になりました |   |   |
| גליד 🛈                | マウス、キーボード、ペン                    |   |   |
|                       | Surface Type Cover              |   |   |
| ■ 入力                  | 7.04.0-16.17                    |   |   |
| 。 ペンと Windows Ink     | その他のナハ1ス<br>MF-MSU3             |   |   |

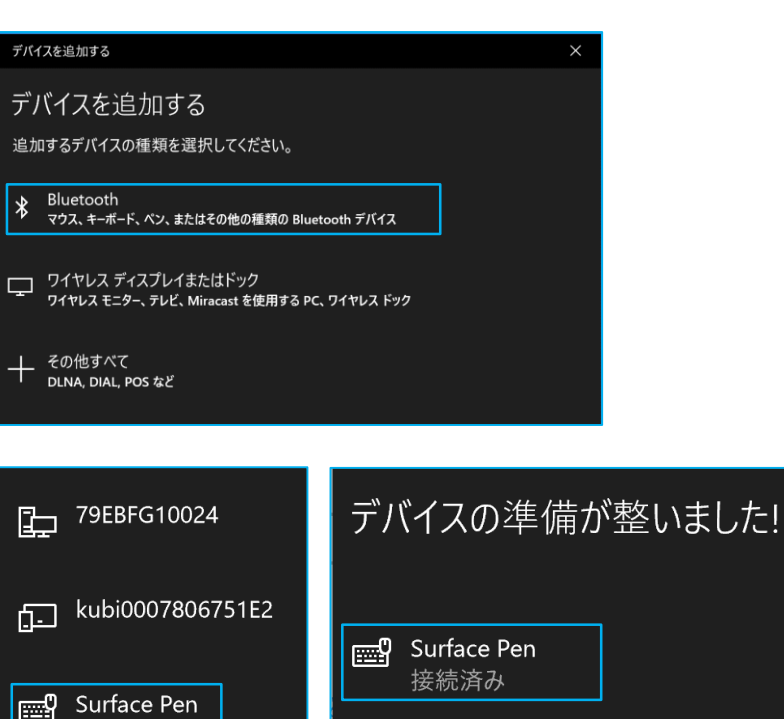

### 操作手順

Surface ペンはBluetooth のペアリン グなしでも書込み可能です

ペアリングするとトップボタンによる機能 ショートカットが有効になります

画面左下の[スタート]ボタンをクリック します

スタートメニュー左下の歯車のアイコンを クリックします

「Windows の設定」が表示されます

[デバイス]をクリックします

[Bluetooth またはその他のデバイスを 追加する]をクリックします

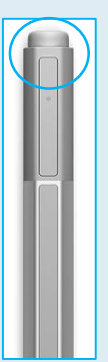

Surface ペンのトップボタンを 5~7秒長押しします

トップボタン下のLEDが点灯 すると、ペンが検出可能にな ります

デバイス追加の画面が表示されます [Bluetooth]を選択します

Bluetooth デバイスの一覧に「Surface Pen」が現れたら、選択します 数秒待つと、ペアリングが完了します [完了]をクリックします

# Windows Hello の設定

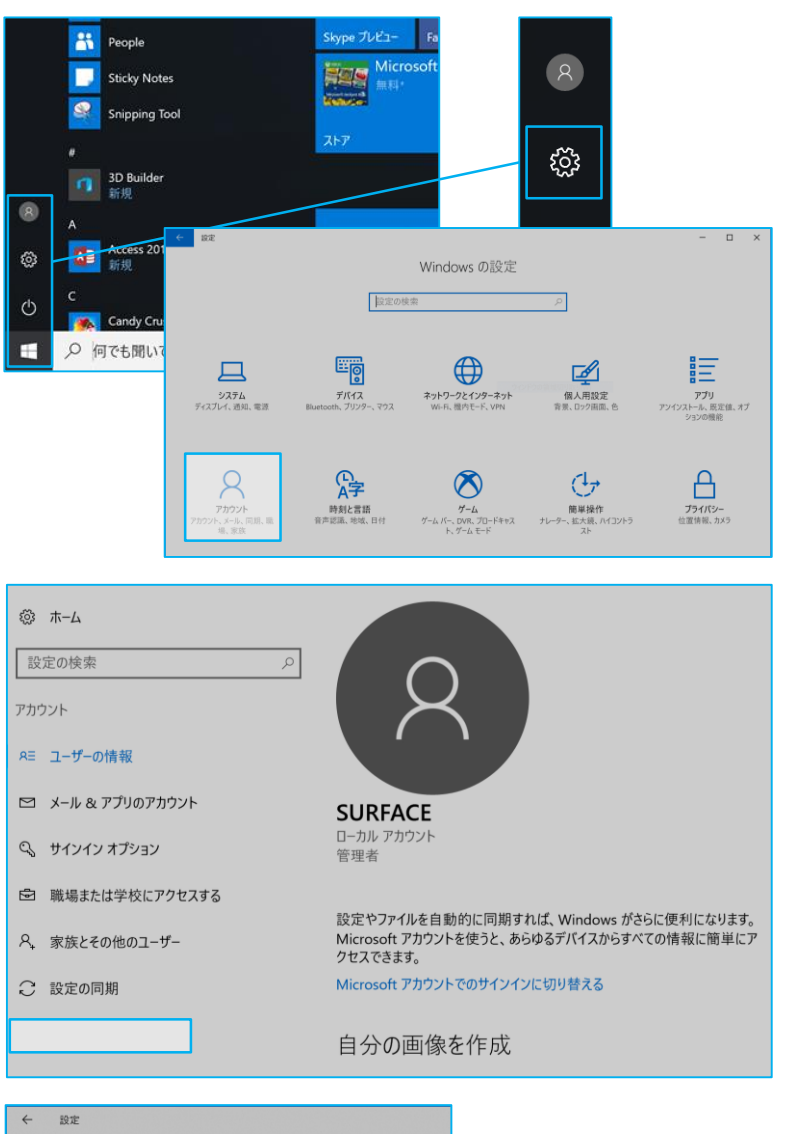

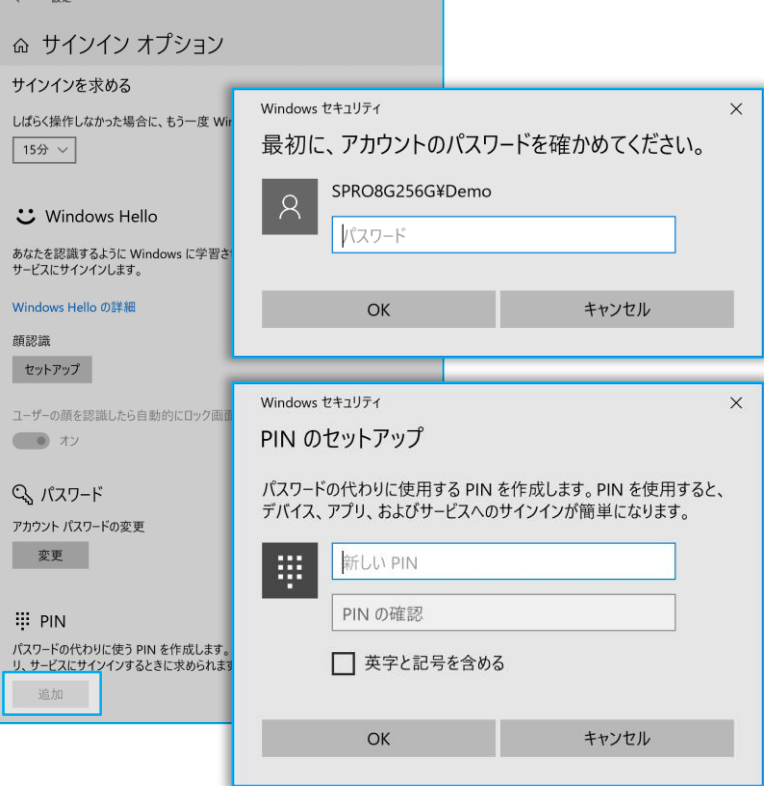

## 操作手順

#### Windows Hello を利用すると、顔認証 でのサインインが可能になります

画面左下の[スタート]ボタンをクリックします

スタートメニュー左下の歯車のアイコンをク リックします

「Windows の設定」が表示されます [アカウント]をクリックします

アカウントの画面で左列から[サインインオ プション]を選択します

サインイン オプションの項目が表示されます

「PIN」の項目にある[追加]ボタンをクリック します

※初期セットアップでパスワードを設定して いない場合、[アカウント パスワードの変更] からパスワードを設定する必要があります

アカウントのパスワードを入力し、[OK]をク リックします

PINを設定します

4桁以上の数字を入力してください

2つのボックスに希望するPINを入力し、 [OK]をクリックします

#### Windows Hello の設定

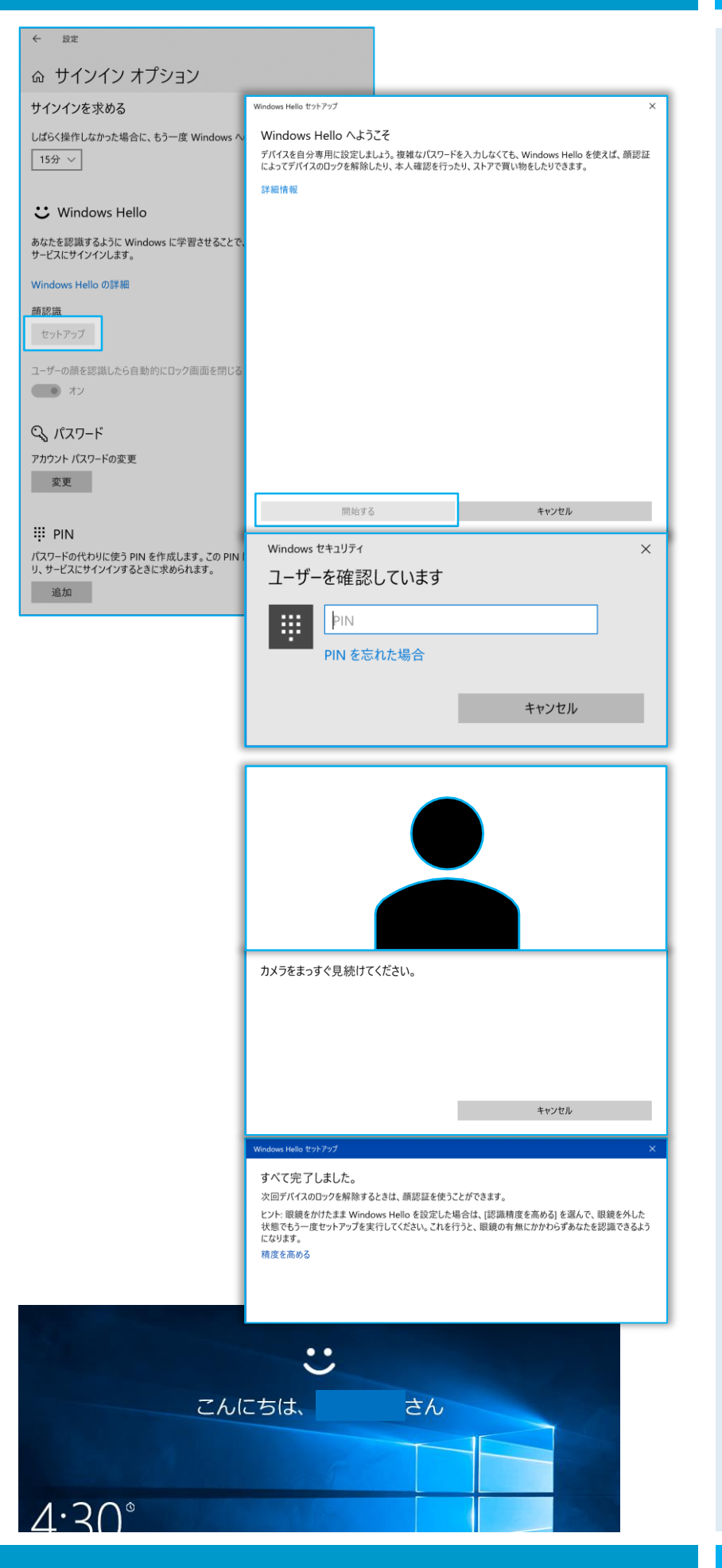

### 操作手順

[アカウント]-[サインイン オプション]の項目、 顔認識の[セットアップ]をクリックします

Windows Hello の設定ウィンドウが開きます

[開始する]を開きます

ユーザー確認のウィンドウが表示されます 設定したPINを入力します

フロントカメラで顔を登録します ディスプレイ上部のカメラを見続けてください

セットアップが完了します [閉じる]ボタンをクリックします メガネあり・なしなど複数登録可能です 必要に応じて同様の作業を行ってください

顔認証でサインインできるようになります

認識できない場合はPINもしくはパスワード でサインインしてください

### OneDriveの設定

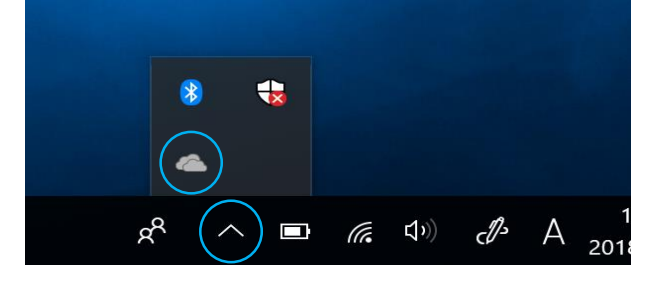

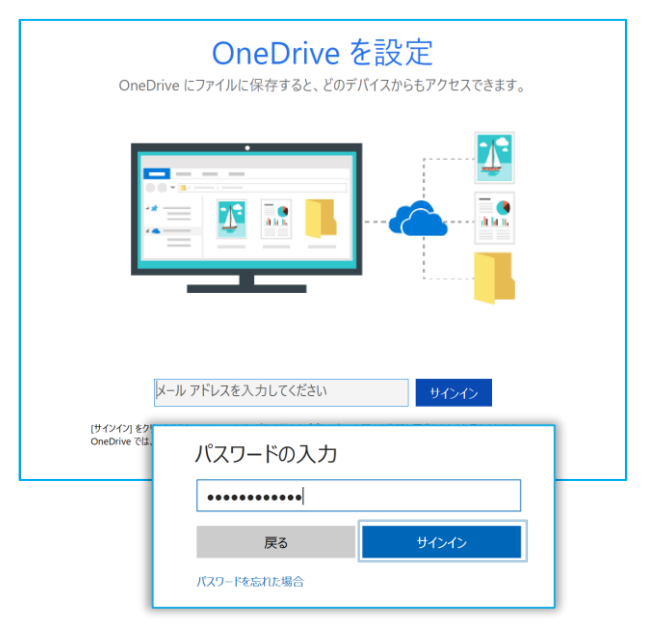

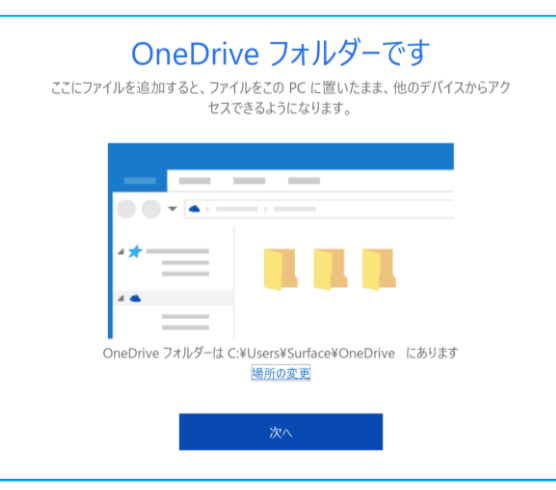

#### OneDrive のファイルをこの PC と同期

"OneDrive" フォルダーにダウンロードするアイテムを選んでください。ダウンロードしたアイテム には、オフラインでもアクセスできるようになります。 ☑ OneDrive のファイルとフォルダーをすべて同期

| ± *- | 1+ 100 | 7+  | 11.15 | -0  | ユエ  | 1   | tH.                                              |
|------|--------|-----|-------|-----|-----|-----|--------------------------------------------------|
| a /  | 10-10  | 111 | VJ    | -0) | 175 | 100 | <del>,</del> ,,,,,,,,,,,,,,,,,,,,,,,,,,,,,,,,,,, |

| 2 Δ (0.0 KB)       |
|--------------------|
| > [] . 画像 (0.0 KB) |
|                    |
|                    |
|                    |
|                    |
|                    |
|                    |
|                    |
|                    |
|                    |
|                    |

# 操作手順

※OneDrive はクラウドを使ったストレージ サービスです

Office アカウント もしくはMicrosoft アカ ウントを設定して利用します

デスクトップ右下の[^]をクリックし、

雲のアイコンをクリックします

OneDrive の設定ウィンドウが表示されます

アカウントのメールアドレスを入力し、[サイン イン]をクリックします

アカウントのパスワードを入力し、[サインイン] をクリックします

OneDrive を紹介するウィンドウが表示されます

[次へ]をクリックします

同期するフォルダーの選択ウィンドウが表示 されます

[次へ]をクリックします

お使いの PC 上の場所: C:¥Users¥Surface¥OneDrive 選択済み: 1.2 MB C: の残り領域 100.9 GB

#### OneDriveの設定

| Microsoft OneDrive                   | OneDrive へようこ              | -<br>27   | ×      |  |
|--------------------------------------|----------------------------|-----------|--------|--|
|                                      |                            |           |        |  |
| アイテムを追加す                             | るには、OneDrive フォルダーに<br>ます。 | アイテムをドラック | プレ     |  |
| <                                    | • • • •                    |           | $\geq$ |  |
| 準備が整いました。                            |                            |           |        |  |
| ファイル ホーム 共有<br>← → <b>→ ↑ ▲ → Or</b> | 表示<br>meDrive              |           |        |  |
|                                      | 2前 ^ (1)                   |           | 更新日時   |  |
| > > PC                               |                            |           |        |  |

# 操作手順

「OneDrive へようこそ」OneDrive の機能 紹介のウィンドウが表示されます

[>]をクリックし、紹介をすすめます

OneDrive の準備が完了しました

OneDrive フォルダーが表示されます

OneDrive に保存したファイルは同期され、 PC のトラブルがあった場合もデータの復旧 が可能です

別のPCやスマートフォンからもインターネット 経由でOneDrive 上に保存したファイルを 閲覧・コピーが可能です

# ヒント アプリ

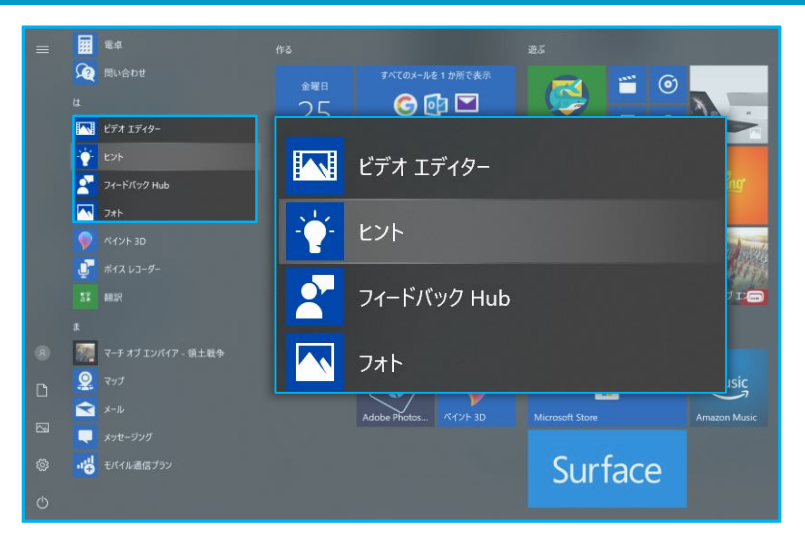

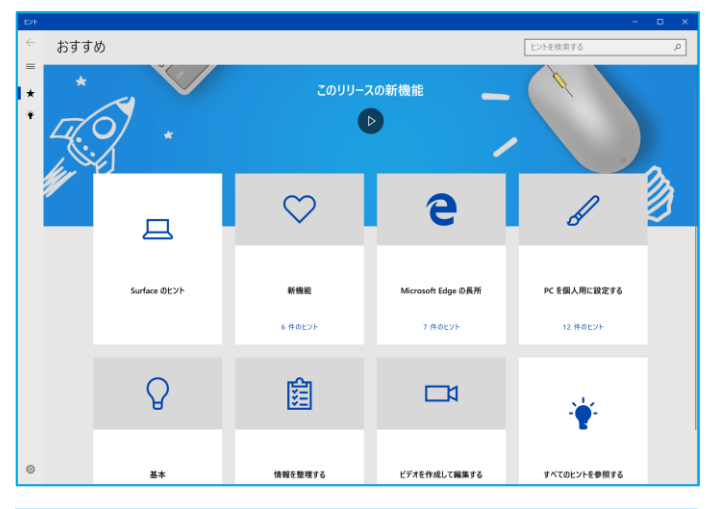

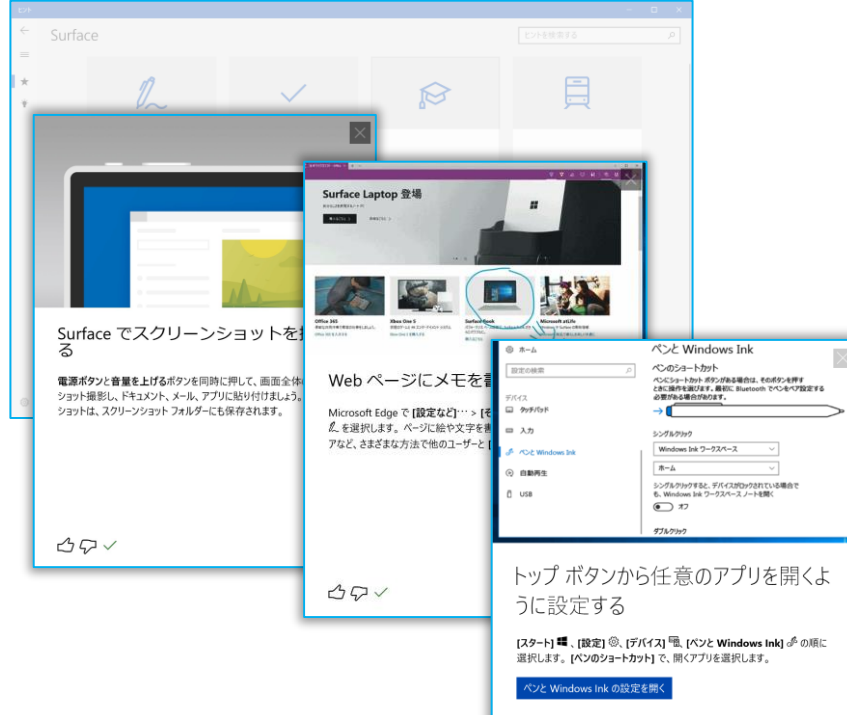

### 操作手順

<u>ヒント</u>アプリはSurface 活用に役立つ簡潔なヒントが収められています

各ヒントにはボタンがあり、1回クリックする だけで紹介機能を試すことができます

詳しい情報を参照することもできます

数分あれば一連のヒントを1つか2つ見 終えることができます

[スタート] メニューを開きます

一覧から、もしくは「ヒント」とタイプ入力して 検索結果に表れる[ヒント]を選択します

使い方

1.[おすすめ] を選択し、カードを選択して一 連のヒントを開きます

2.[コレクション]を選択し、参照するヒントの カテゴリを選択して一連のヒントを選択しま す

3.右上の [ヒントの検索] ボックスを選択し、 テーマのキーワードを1 つか2 つ入力するか、 詳しい情報を調べたい Windows 10 のア プリを入力します

ヒントにボタンがある場合はクリックすると該 当するアプリが起動します

ヒントアプリの利用にはインターネット接続が 必要です

「Microsoft ヒント」というサイトでも同様の ヒントを閲覧できます

スマートフォンでも下のQRコードから閲覧可 能です

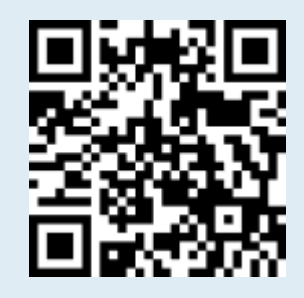

### 電源OFF

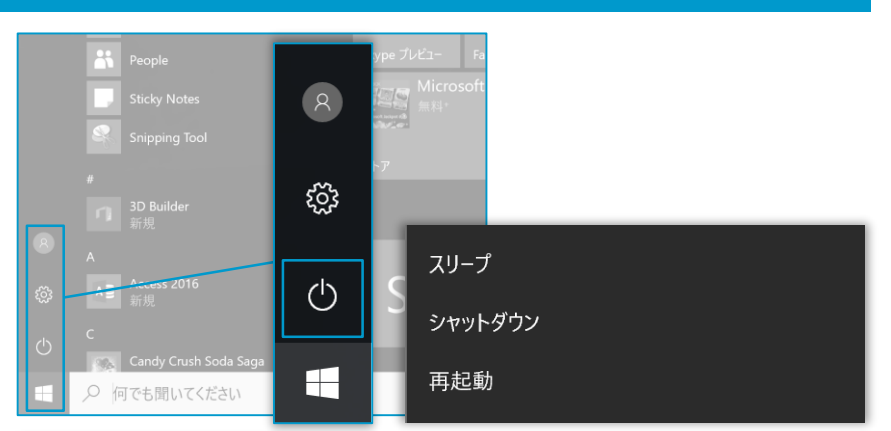

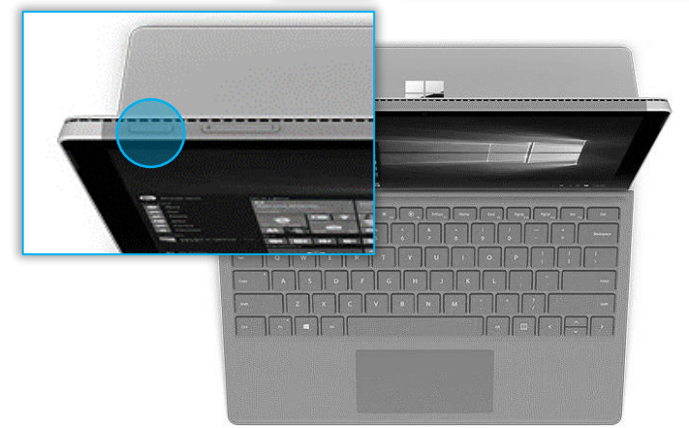

# シャットダウンできないときは

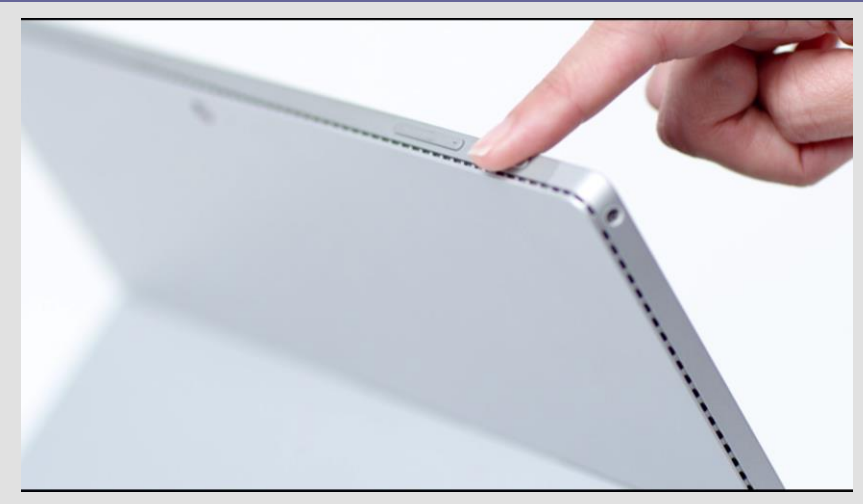

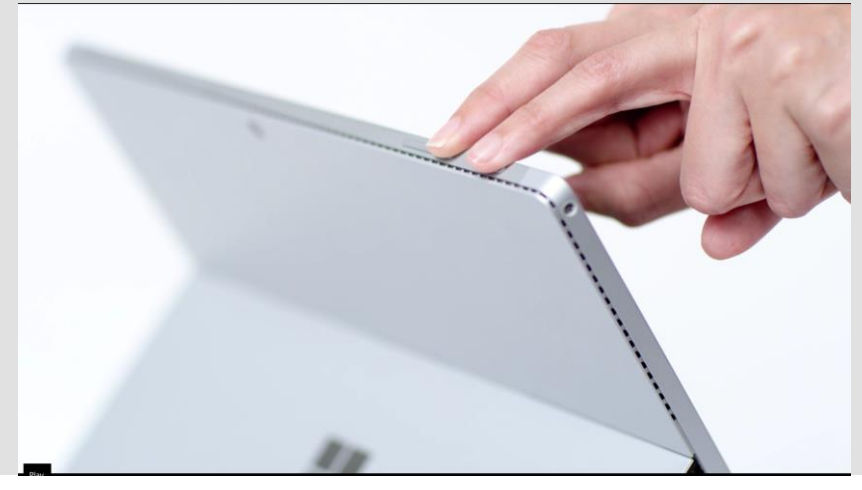

### 操作手順

通常のシャットダウン方法

方法1

[スタート] メニューを開き

[電源] > [シャットダウン]を選択します

方法2

電源ボタンを長押し(約4秒)

[スライドして PC をシャットダウンします] 画 面が表示されたら下にスライドします

動作が不安定、フリーズした場合はシャッ トダウンできない場合があります

やむを得ない場合は以下の方法でシャット ダウンしてください

#### 方法1 電源10秒長押し

画面オフになるまで電源ボタンを長押しした 後 (約 10 秒)、電源ボタンを離します。

電源ボタンを押し、再度 Surface の電源 を入れます。

方法2 電源20秒長押し

Surface が再起動するまで電源ボタンを長押しし続け、Windows ロゴ画面が表示されたら (約 20 秒) 電源ボタンを離します。

方法3 ツーボタンシャットダウン

Surface の電源ボタンを 30 秒間押したままにしてから、離します。

音量を上げるボタンと電源ボタンを同時に 押し、そのまま 15 秒以上押し続けてから、 両方のボタンを離します。

画面に Surface ロゴが短時間表示される 場合がありますが、両方のボタンを少なくと も 15 秒間は押し続けてください。ボタンを 離した後、10 秒間待ちます。

電源ボタンを押して離し、再度 Surface の 電源を入れます。